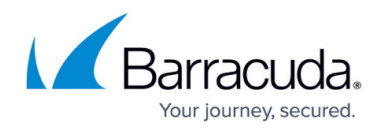

## Settings: Before You Begin

https://campus.barracuda.com/doc/93195407/

Before you begin using Incident Response, configure the settings that will be used as defaults.

To access the settings:

- 1. Log into Incident Response.
- 2. In the left navigation menu, select **Settings**.
- 3. On the **Settings** page, select tabs on the left to view and update specific settings. Settings update automatically. There is no **Save** button to click.

You can change settings at any time.

The following articles describe how to set defaults for Automatic Remediation and Incident Response:

Note that certain settings are available only with Barracuda Email Protection <u>Premium</u> and <u>Premium Plus</u> plans and thus are not visible to Automatic Remediation users.

## Incident Response

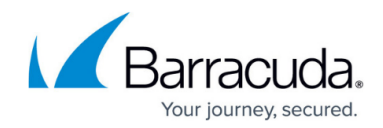

© Barracuda Networks Inc., 2024 The information contained within this document is confidential and proprietary to Barracuda Networks Inc. No portion of this document may be copied, distributed, publicized or used for other than internal documentary purposes without the written consent of an official representative of Barracuda Networks Inc. All specifications are subject to change without notice. Barracuda Networks Inc. assumes no responsibility for any inaccuracies in this document. Barracuda Networks Inc. reserves the right to change, modify, transfer, or otherwise revise this publication without notice.